# **Preguntas Frecuentes - CCTV (**FAQs) Safire - XSecurity

| SAFIRE                                                                              |
|-------------------------------------------------------------------------------------|
| <u>Cómo Configurar el email2</u>                                                    |
| Gmail en dispositivos HiWatch y Safire2                                             |
| Localizar dispositivos IP Safire en la red3                                         |
| Añadir grabador a Safire Control Center3                                            |
| Safire EasyConnect5                                                                 |
| 1. Preparar el dispositivo antes de su activación                                   |
| 2. Registrar y visualizar en directo mediante navegador                             |
| 3. Registrar y visualizar en directo mediante Safire Control Center en iOS/Android9 |
| 4. Registrar y visualizar en directo mediante Safire Control Center en Windows12    |
| <u>XSECURITY15</u>                                                                  |
| Configuración para envío de emails en X-Security15                                  |
| Crear vistas en Smart-PSS16                                                         |
| Visualización al inicio en Smart-PSS17                                              |

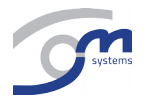

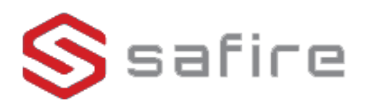

#### Cómo configurar email

Para configurar el email en cualquier grabador, es recomendado usar gmail.

Los datos de este servidor de correo son:

Servidor smtp: smtp.gmail.com

Puerto smtp: 465

Habilitar SSL

También es importante habilitar en el correo el POP y el IMAP.

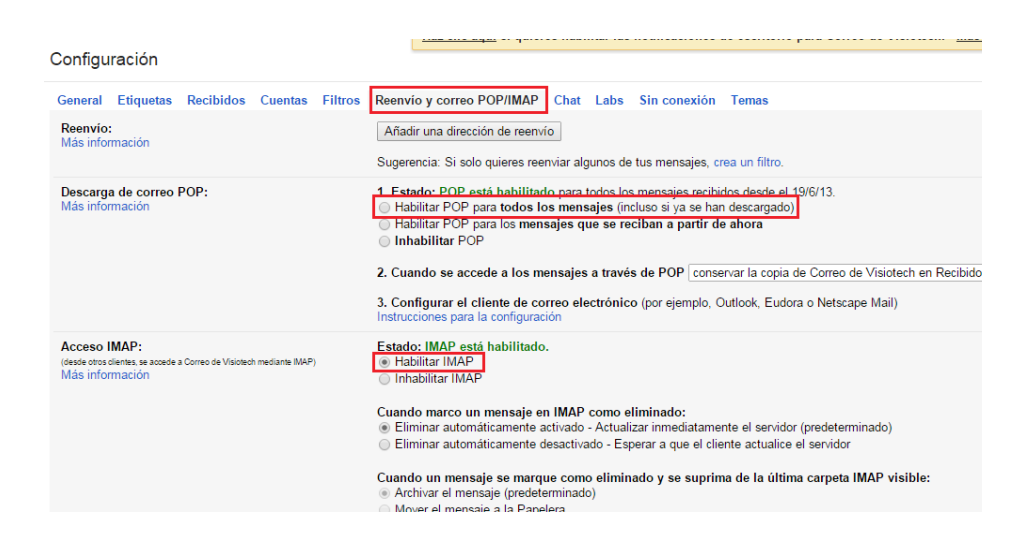

#### Gmail en dispositivos HiWatch y Safire

Google ha comenzado a retirar el soporte a ciertos protocolos informáticos en los servidores que prestan el servicio de envío de emails de Gmail (Puedes obtener más información en <u>el blog oficial en inglés de</u> <u>Google</u>).

Esto implica que tanto cámaras como grabadores (HiWatch y Safire) podrían no ser capaces de enviar emails desde cuentas de Gmail, a partir de que este cambio se produzca en los servidores SMTP de Gmail.

El fabricante de los dispositivos es consciente de esta situación y está trabajando en las actualizaciones necesarias para que el acceso a los servidores SMTP de Gmail se produzca mediante los protocolos soportados a partir de esa fecha.

Conforme vayan apareciendo las actualizaciones de firmware, las publicaremos de cada modelo con la etiqueta [TLS] o la descripción *Compatible TLS*.

En el caso de las cámaras IP, la primera versión en añadir dicha compatibilidad es la v5.4.0 Ejemplo de configuración válida de servidor SMTP de Gmail, en cámara IP con firmware compatible TLS:

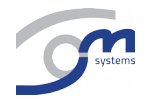

| Sender            | User           | Ø |
|-------------------|----------------|---|
| Sender's Address  | user@gmail.com | Ø |
| SMTP Server       | smtp.gmail.com | Ø |
| SMTP Port         | 587            | Ø |
| E-mail Encryption | TLS ~          | ] |
| Enable STARTTLS   |                |   |
| Attached Image    |                |   |
| Interval          | 2 ~            | s |
| Authentication    |                |   |
| User Name         | user@gmail.com | Ø |
| Password          | •••••          | Ø |
| Confirm           | •••••          | Ø |

#### Localizar dispositivos IP Safire en la red

Después de la instalación de cámaras IP o grabadores Safire en la red local, necesitaremos localizarlos para acceder a ellos, modificar o conocer sus IP, modificar la contraseña de administrador en caso necesario, etc. Para ello disponemos de la herramienta SADP (*Search Active Devices Protocol*), con la que de forma sencilla podemos realizar estas funciones.

Está disponible para descargar aquí.

#### Añadir grabador a Safire Control Center

Para añadir un grabador a Safire Control Center, debemos situar el grabador en la misma red local que el ordenador donde se va a instalar el programa. Una vez abierto el programa, vamos a "DEVICE MANAGEMENT" (señalizado en rojo en la imagen).

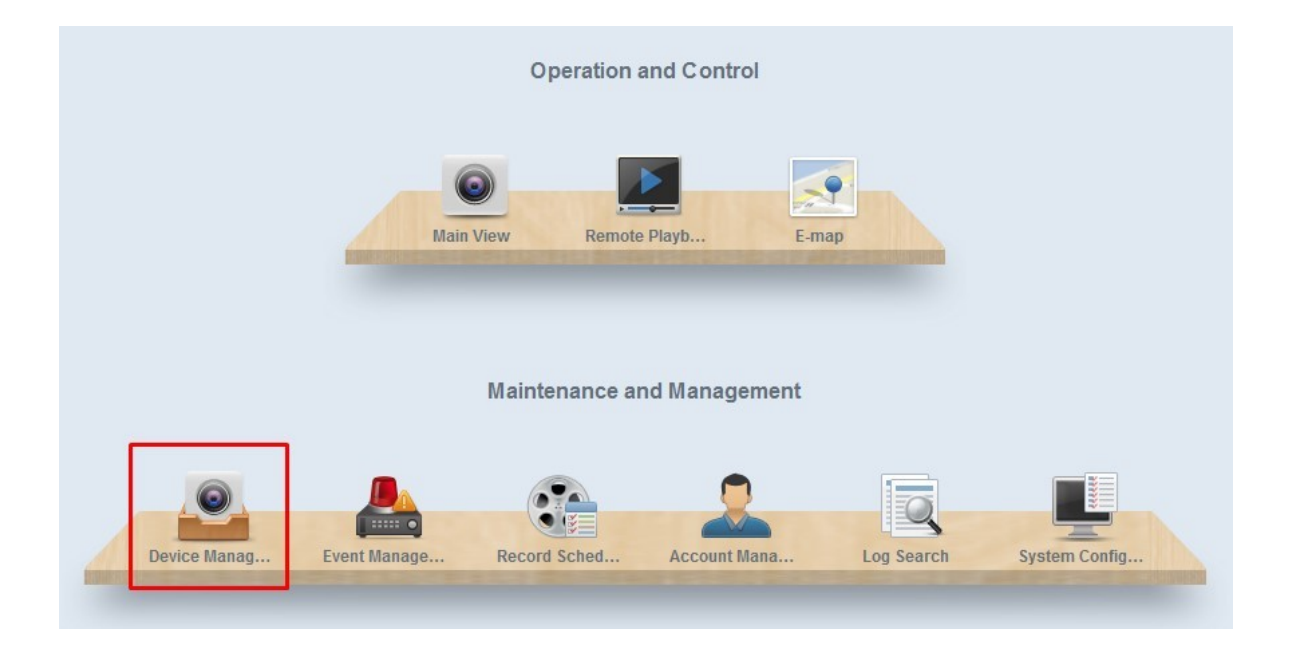

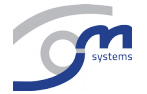

A continuación, debemos hacer clic en la pestaña superior izquierda "SERVER"

| <u> </u> | Safire CONTROL CENTER |                  |            |                   |               |           |           |
|----------|-----------------------|------------------|------------|-------------------|---------------|-----------|-----------|
| ñ        | Organization          | Device for Manag | gement (2) |                   |               |           |           |
| 0        | Encoding Device       | Add Device       | Modify     | Delete            | Remote Config | VCA Alloc | ation     |
|          | Add New Device Type   | Nickname 🔺       | IP         | Device Serial No. |               |           | Net Statu |
|          |                       | Safire           | 172.18     | HTVR6204H-A0420   | 14122         | 785WCVU   | 3         |
|          |                       | Safire3.0        | 172.18     | HTVR6108A082016   | 0918C         | 38WCVU    | 0         |
| 2        |                       |                  |            |                   |               |           |           |
|          |                       |                  |            |                   |               |           |           |
| <u></u>  |                       |                  |            |                   |               |           |           |
| 2        |                       |                  |            |                   |               |           |           |

En la parte inferior aparecerá la IP del grabador y el modelo que se tenga en ese momento en la misma red local. Seleccionamos el que queremos agregar:

| Online Device (11)          | Refresh Every 15s      |                          |       |
|-----------------------------|------------------------|--------------------------|-------|
| 🕀 Add to Client 🗍 🔶 Add All | Modify Netinfo Restore | Default Password         |       |
| IP   Device Type            | Firmware Version       | Server Port Start time   | Added |
| 172.18 HTVR6208H-A          | V3.3.2build 151126     | 8000 2016-10-28 12:21:55 | No    |
| 172.18. HTVR6204H-A         | V3.3.2build 160804     | 8000 2016-11-08 15:38:31 | No    |
| 172.18. HTVR6116            | V3.4.70build 160822    | 8000 2016-10-21 19:35:45 | No    |
| 172.18. HTVR6108A           | V3.4.70build 160822    | 8000 2016-11-08 20:30:59 | Yes   |

Seleccionamos y hacemos clic en "ADD TO CLIENT" tal y como se indica en la imagen:

| Online Device (1 | 1)                | Refresh Every 15s        |                 |                     |       |
|------------------|-------------------|--------------------------|-----------------|---------------------|-------|
| 🔶 Add to Clien   | nt 🔶 Add All 🛛 Mo | odify Netinfo Restore De | efault Password | t                   |       |
| IP 🍝             | Device Type       | Firmware Version         | Server Port     | Start time          | Added |
| 172.18           | HTVR6208H-A       | V3.3.2build 151126       | 8000            | 2016-10-28 12:21:55 | No    |
| 172.18.          | HTVR6204H-A       | V3.3.2build 160804       | 8000            | 2016-11-08 15:38:31 | No    |
| 172.18.          | HTVR6116          | V3.4.70build 160822      | 8000            | 2016-10-21 19:35:45 | No    |
| 172.18.          | HTVR6108A         | V3.4.70build 160822      | 8000            | 2016-11-08 20:30:59 | Yes   |

Saldrá una nueva ventana donde habrá que insertar el nombre que se le quiera poner al grabador de modo identificativo (nombre cualquiera) y se debe de introducir el nombre de usuario y contraseña del grabador que permita el acceso. Para acabar, hacer click en "ADD".

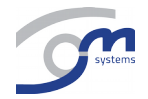

|                                                                                   | Add                                                                                       | ×     |
|-----------------------------------------------------------------------------------|-------------------------------------------------------------------------------------------|-------|
| Adding Mode:<br>IP/Domain                                                         | OIP Segment OIP Server OHiDDI                                                             | NS    |
| <ul> <li>Add Offline D</li> <li>Nickname:</li> <li>Address:</li> </ul>            | Device 172.                                                                               |       |
| Port:<br>User Name:<br>Password:<br>Ø Export to<br>Set the device<br>connected to | Group<br>e name as the group name and add all the channels<br>of the device to the group. |       |
|                                                                                   | Add Ca                                                                                    | ancel |

En la esquina inferior derecha aparecerá el siguiente mensaje confirmando el éxito del añadido.

Importing succeeded.

# Safire EasyConnect

A continuación te mostramos los pasos necesarios para registrar una cuenta Safire EasyConnect, y cómo visualizar en directo el vídeo del dispositivo EasyConnect.

Para activar un dispositivo EasyConnect, primero debemos registrar una **nueva cuenta EasyConnect** a través de navegador web desde el ordenador, móvil o con el software <u>Safire Control Center</u> de iOS/Android y a continuación añadir todos los dispositivos a la cuenta.

# 1.- Preparar el dispositivo antes de su activación

Antes de añadir una nueva cuenta, hay que comprobar que el dispositivo está preparado para la instalación, red, opción de P2P Cloud EasyConnect y código de verificación.

1. Conectar el dispositivo (Cámara IP, NVR o DVR) a la subred del ordenador en uso.

2. Configurar la red (IP, máscara de red, puerta de enlace, servidor DNS) correctamente para el dispositivo.

3. El acceso EasyConnect (P2P Cloud) está activo por defecto, pero es recomendable comprobarlo la primera vez que se vaya a utilizar.

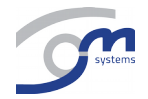

# a) Cámaras IP

Acceder a la cámara mediante el navegador, usando su dirección y credenciales. Ir a *Configuración > Configuración avanzada > Red > EasyConnect* (este último puede aparecer como *Platform Access, Cloud P2P o Ezviz*) y confirmar que está marcada la casilla *Habilitado*.

| IPC100IW-             | -H L            | Ive View            | Playback        | Log                             | Configuration    |
|-----------------------|-----------------|---------------------|-----------------|---------------------------------|------------------|
| Help   Depost   demin | TCPIP Port DDNS | Cloud P2P<br>Online | v8 FTP WI-FI UP | nP <sup>na</sup> Emai NAT Plati | orm Access HTTPS |

# b) Grabadores (NVR y DVR)

Conectar el DVR/NVR a un monitor y localmente con el ratón ir a *Configuración del Sistema > Red > Extranet Access* y confirmar que está marcada la casilla *Enable Cloud P2P* 

|                                                                                                    | Configuration                                                  |  |  |  |
|----------------------------------------------------------------------------------------------------|----------------------------------------------------------------|--|--|--|
| General     General     General | Extranet Access General PPPOE NTP Email SNMP NAT More Settings |  |  |  |
| © Network >                                                                                                    | Enable Cloud P2P                                               |  |  |  |
| .¢ Alarm                                                                                                    | Enable Stream Encryption                                       |  |  |  |
|                                                                                                    | Verification Code ABCDEF                                       |  |  |  |
| ▲ Exceptions                                                                                                    | Enable DDNS                                                    |  |  |  |
| _⊿ User                                                                                                    | DDNS Type HIDDNS                                               |  |  |  |
|                                                                                                    | Server Address www.hiddns.com                                  |  |  |  |

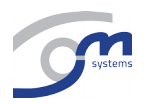

4. Obtener y configurar el código de verificación.

# a) Cámaras IP

El código de verificación puede estar marcado en la etiqueta del dispositivo. Usar **ABCDEF** en caso de que se encuentre el código.

| Device Ve                                           | rification Code                                                                                              | ×                             |
|-----------------------------------------------------|----------------------------------------------------------------------------------------------------|-------------------------------|
| Adding de<br>Input the<br>the device<br>is provideo | vice with the serial No. of 42<br>device verification code which is n<br>label. Input ABCDEF if no verificat | 348<br>sarked on<br>tion code |
|                                                     | Digital Video Recorder<br>Note: XXXXXXXXXXXXXXXXXXXXXXXXXXXXXXXXXXXX                                         |                               |
| Device Ve                                           | Verification Code Sketch<br>rification Code :                                                                |                               |
|                                                     |                                                                                                    |                               |

# b) Grabadores (NVR y DVR)

El código de verificación estará marcado en la etiqueta del dispositivo igual que en las cámaras IP. Si no estuviese en la etiqueta del grabador, conectar el DVR/NVR a un monitor y localmente con el ratón ir a *Configuración del Sistema > Red > Extranet Access* e introducir el código deseado en *Verification Code* 

|              | Configuration                                                   |  |  |  |
|--------------|-----------------------------------------------------------------|--|--|--|
| 尊 General    | Extranat Access Constal DDDOE NTD Email SNMD NAT More Settings  |  |  |  |
| & Network    | Extranet Access General PPPOE INTP Email SNMP NAT More Settings |  |  |  |
| . Alarm      | Enable Stream Encryption                                        |  |  |  |
| ↔ Live View  | Verification Code ABCDEF                                        |  |  |  |
| ▲ Exceptions | Enable DDNS                                                     |  |  |  |
| ⊿t User      | DDNS Type HiDDNS                                                |  |  |  |
|              | Server Address www.hiddns.com                                   |  |  |  |

# 2.- Registrar y visualizar en directo mediante navegador

1. Accede a <u>Safire Easy Conect</u> mediante Internet Explorer 8 (y superiores) o la versión más reciente de Chrome.

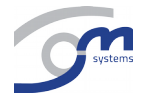

2. Click en Register, completando los datos solicitados y haciendo click en Next

| Welcome                       | User Registration  |              |
|-------------------------------|--------------------|--------------|
| account                       | User Name:         |              |
| password                      | Password:          |              |
| Forgot the Password?          | Confirm Password:  |              |
| Login                         | • Email:           |              |
| No account? Register one now. | Verification Code: | CS 9 Refresh |
| Bagister one non.             | 🗷 I Agree          |              |
| Register                      | Next               |              |

3. Comprueba en el email recibido el código de verificación e introducirlo en *Verification Code* pulsando en *OK.* 

| Please input the Email verification code you just received. |
|-------------------------------------------------------------|
| Time delay may occur. Please wait a minute                  |
| Get a New Verification Code                                 |
| Verification Code:                                          |
| Input the Email verification                                |
|                                                             |
| ОК                                                          |

4. Descarga e instala el plug-in para el navegador si es la primera vez que usas Safire EasyConnect en ese equipo. También se puede pulsar el botón de la parte inferior para descargar e instalar el plug-in manualmente.

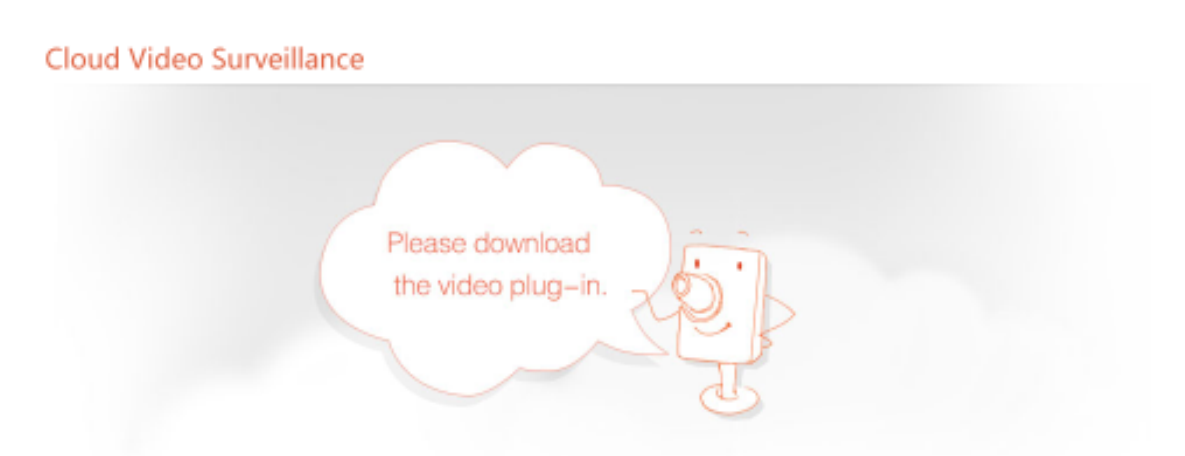

Intall the plug-in to enable the hicloudcam service. You can view the video from the cameras and configure the safeguarding settings.

Download Plug-in

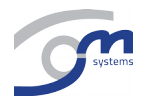

5. Entra otra vez en <u>http://easyconnect.safirecctv.com</u> , accediendo con los credenciales creados y pulsar en *System Management* para llegar a la página de gestión de dispositivos.

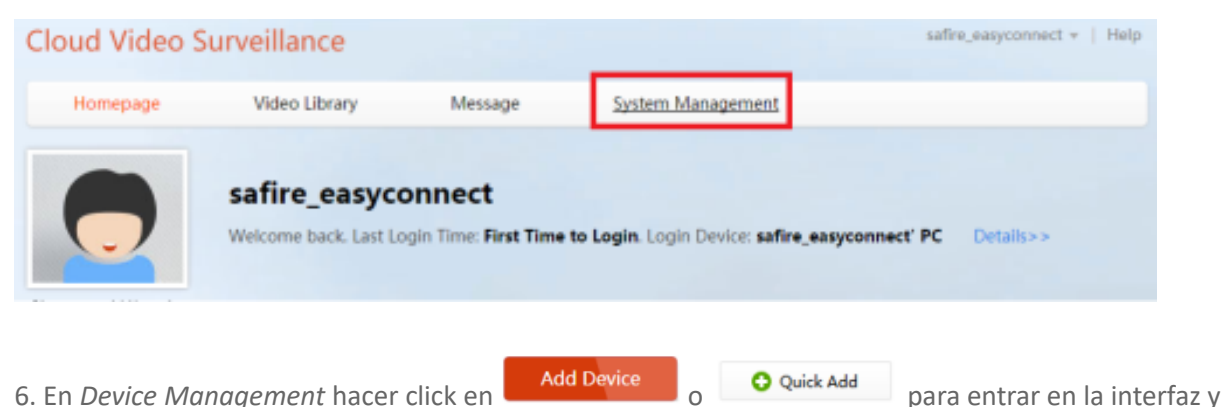

añadir dispositivos. Existen dos opciones: Añadir automáticamente buscando dispositivos en la red local (*Add Automatically*), y manualmente a través número de serie (*Add by Serial No*.)

| dd device to the area bel                                                                                                    | W                                          | 🔁 Exit                                                 |
|----------------------------------------------------------------------------------------------------|--------------------------------------------|--------------------------------------------------------|
| If the device and comp<br>Serial No. to add the device of the device of | uter are in the same LAN, both th<br>wice. | e adding modes are available. Otherwise, select Add by |
| Add Automatically                                                                                                    | Add by Serial No.                          |                                                        |
| Input the serial No.: Input the 9-                                                                                                    | digit serial No.                           | Search                                                 |
|                                                                                                    |                                            |                                                        |
| Ir                                                                                                    | put the device se                          | rial No. for search                                    |
|                                                                                                    | What is the s                              | erial No.?                                             |

7. Selecccionar el dispositivo y pulsar en 🛨 para añadirla.

8. En el recuadro que aparecerá, introducir el código de verificación del dispositivo.

9. Volver a *Device Management*, hacer click en *Video Librar* para visualizar en directo y reproducir grabaciones.

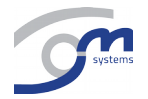

# 3.- Registrar y visualizar en directo mediante Safire Control Center en iOS/Android

- 1. Buscar Safire Control Center en Apple Stor<u>e o Goog</u>le Play, descargar e instalar la APP.
- 2. Iniciar la APP, pulsar en  $\blacksquare$  y seleccionar opra acceder al menú de EasyConnect (*Cloud P2P*).

| Cloud P2P                  |  |  |  |  |
|----------------------------|--|--|--|--|
| User Name/Email            |  |  |  |  |
| Password                   |  |  |  |  |
| Auto-login Forgot Password |  |  |  |  |
| Login                      |  |  |  |  |
| Register                   |  |  |  |  |
|                            |  |  |  |  |
|                            |  |  |  |  |
|                            |  |  |  |  |

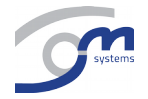

3. Pulsar en *Register* para acceder al menú de registro de EasyConnect. Introduce el email y el código tipo captcha mostrado. Pulsar en *Get Verification Code* e introduce el código de verificación que recibirás en la cuenta de email introducida.

| ← Enter Email           |         |
|-------------------------|---------|
| Enter Email             |         |
| Enter Verification Code | YGGO    |
|                         | Refresh |
| Get Verification C      | ode     |
|                         |         |
|                         |         |
|                         |         |
|                         |         |
|                         |         |

4. Configurar con el nombre de usuario y contraseña deseados para acceso a EasyConnect, y completa el proceso de registro.

5. Una vez registrado, pulsar en 📩 y mediante la cámara de tu móvil escanear el código de barras o QR de la etiqueta del dispositivo que quieras añadir. También se puede añadir directamente el número de serie

de 9 dígitos pulsando en  $\square$ , tecleando el número de serie, aceptándolo mediante pulsación en  $\square$ . 6. El dispositivo añadido aparecerá en la lista de dispositivos, y pulsando en *Inicio Previsual. Accederás* a la visualización en directo del dispositivo.

**Nota:** Si se solicitase un código de verificación, introduce el código de la etiqueta del dispositivo. Si no hay ninguno, usar ABCDEF como código.

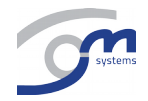

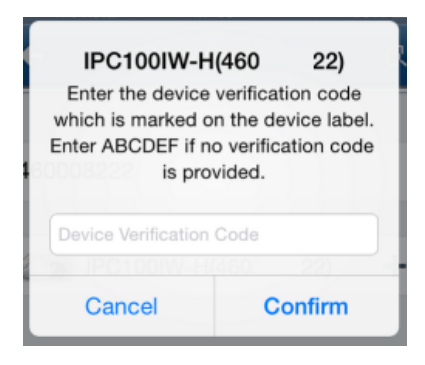

# <u>4.- Registrar y visualizar en directo mediante *Safire Control Center* en Windows.</u>

- 1. Descargar e instalar una versión de *Safire Control Center* para Windows que soporte EasyConnect.
- 2. Ejecutar software instalado, dar de alta las credenciales y acceder con ellas.

3. Acudir a Operación y control > Gestión dispositivos > Servidor > Agregar nuevo tipo de dispositivo y activar Device on Cloud P2P

|   | safire control center                                                | Network:0% CPI                     | U:16% Memory:9%                     | admin  | 18.40:45 🗎 🗕 🖽 🖻 |   |
|---|----------------------------------------------------------------------|------------------------------------|-------------------------------------|--------|------------------|---|
|   | 🗏 Server 🗐 Group                                                     |                                    |                                     |        |                  |   |
|   | Organization                                                         | Device for Management (0)          |                                     |        |                  |   |
| ¥ | Encoding Device                                                      | C Add Device Modify                | Delete Remote Config VCA Allocation | Refres | ah Ali Filter    |   |
|   | Device on Cloud P2P                                                  |                                    | Add New Device Type                 | ×      | HDD Status Re    | e |
| 2 | <ul> <li>Stream Media Server</li> <li>Add New Device Type</li> </ul> | Select Device Type for the Client: |                                     |        |                  |   |
|   |                                                                      | Device Type:                       |                                     |        |                  |   |
|   |                                                                      | Encoding Device                    | Storage Server                      |        |                  |   |
|   |                                                                      | 🗵 Stream Media Server              | Decoding Device                     |        |                  |   |
|   |                                                                      | Cascading Server                   | Transcoder                          |        |                  |   |
|   |                                                                      | Device on Cloud P2P                | Wideo Wall Controller               |        |                  |   |
|   |                                                                      | Device Type Instruction            |                                     | ¥      |                  |   |
|   |                                                                      |                                    | ОК                                  | ancel  |                  |   |

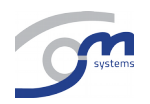

4. Pulsar en *Device on Cloud P2P*, introducir los credenciales deseados, y hacer click en *Registro* para crear una nueva cuenta EasyConnect y confirmarla con el código que recibirás en el email escogido.

| R                        | egister Cloud P2P Account        | ×           |
|--------------------------|----------------------------------|-------------|
|                          |                                  |             |
| Cloud P2P Account:       |                                  |             |
| Password:                |                                  |             |
| Confirm Password:        |                                  |             |
| Email:                   |                                  |             |
| Verification Code:       | 2                                | DON Refresh |
|                          | Get Verification Code            |             |
| Email Verification Code: | Please input the received verifi | cati        |
|                          |                                  |             |
|                          | Register                         | Cancel      |
|                          |                                  |             |

5. En Device on Cloud P2P, pulsar en *Login* e introducir los credenciales de EasyConnect creados en el paso anterior.

| ۵        | Safine Control Center | Network0% CPU:17% Memory3%                                               | admin 12:15:45 🔳                                                          | * |  |  |  |  |
|----------|-----------------------|--------------------------------------------------------------------------|---------------------------------------------------------------------------|---|--|--|--|--|
| -        | E Server I Group      |                                                                          |                                                                           |   |  |  |  |  |
|          | Organization          | Device for Management(0)                                                 |                                                                           |   |  |  |  |  |
| <b>e</b> | Encoding Device       | Cloud P2P Account: Not Logged in                                         |                                                                           |   |  |  |  |  |
| ×        | Device on Cloud P2P   | Login Register                                                           |                                                                           |   |  |  |  |  |
|          | 📓 Stream Media Server | Login Cloud P2P Account ×                                                |                                                                           |   |  |  |  |  |
|          | Add New Device Type   |                                                                          |                                                                           |   |  |  |  |  |
|          |                       |                                                                          |                                                                           |   |  |  |  |  |
|          |                       | Cloud P2P Account safire_easyconnect                                     |                                                                           |   |  |  |  |  |
|          |                       | Password: Forgot Password                                                |                                                                           |   |  |  |  |  |
|          |                       | A new group named after the account name will be created by default. You | A new group named after the account name will be created, by default. You |   |  |  |  |  |
|          |                       |                                                                          |                                                                           |   |  |  |  |  |
|          |                       |                                                                          |                                                                           |   |  |  |  |  |
|          |                       | Login Cancel                                                             | Login Cancel                                                              |   |  |  |  |  |
|          |                       |                                                                          |                                                                           |   |  |  |  |  |
|          |                       |                                                                          |                                                                           |   |  |  |  |  |

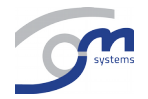

6. Hacer click en *Añadir disp.,* introducir el número de serie de 9 dígitos del dispositivo EasyConnect y el código de verificación del mismo. En cámaras IP está en la etiqueta, si no hay ninguno, usar ABCDEF como código. En grabadores será el que se haya definido.

| • | 8. | afire CONTROL CENTER  | Network.0% CPU:15% Memory.8%                          | admin 12:53:43 🛢 🗕 🖻 🛪 |
|---|----|-----------------------|-------------------------------------------------------|------------------------|
| - |    | Server 📾 Group        |                                                       |                        |
|   |    | Organization          | Device for Management(3)                              |                        |
| W |    | Encoding Device       | Cloud P2P Account: safire_easyconnect                 |                        |
| _ | ų  | E Device on Cloud P2P | Add Device Delete Device Login Logout                 | Filter                 |
|   |    | 📓 Stream Media Server | Device Name * IP Address Serial No.                   |                        |
| - |    | 🕂 Add New Device Type | Add Device × Serial No.: Verification Code: OK Cancel |                        |

7. Importar los canales de codificación.

El nuevo grupo se creará por defecto con el nombre escogido en los credenciales de EasyConnect; también se pueden importar cámaras mediante la opción *Importar*.

8. Introducir la Clave de secuencia.

Ir a Grupo, hacer click en *usuario\_easyconnect* (*safire\_easyconnect* en el ejemplo) para ver el dispositivo listado (en el lado derecho).

Hacer doble click sobre el canal de codificación e introducir la *Clave de secuencia* (*Stream key*) en la ventana que aparecerá. La clave por defecto es **ABCDEF**. Puedes modificar la clave en la sección *Device Management* en la página web de EasyConnect a través del navegador web.

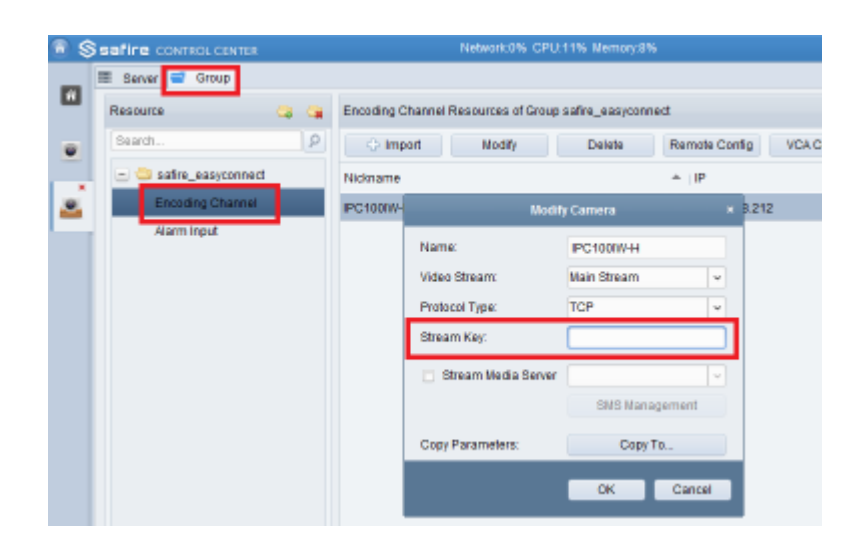

9. Acceder *Operación y control > Vista Principal.* para visualizar el video en directo del dispositivo añadido.

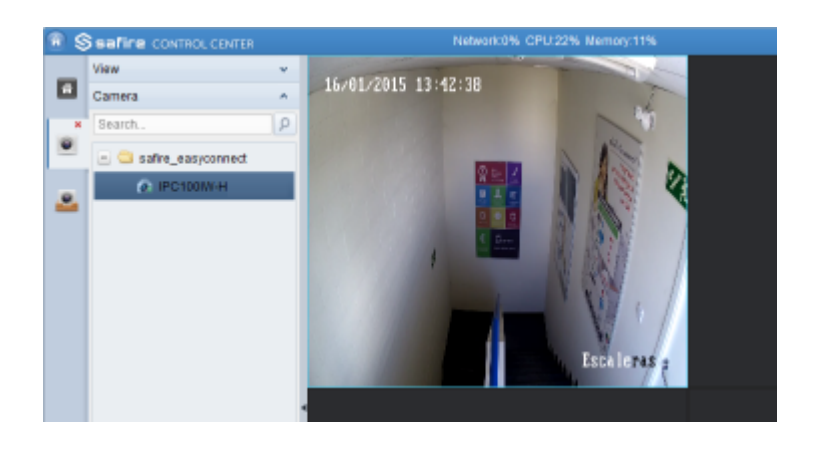

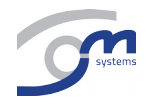

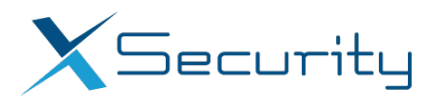

#### Configuración para envío de emails en X-Security

Estos son los apartados importantes a la hora de configurar el envío de correos electrónicos:

1- En el apartado de detección de movimiento podrás configurar la grabación de capturas:

| ▶ CAMERA         | Detección Movimiento                   | Pérdida de Vídeo         | Masking Cámara     |                    |
|------------------|----------------------------------------|--------------------------|--------------------|--------------------|
| ▶ RED<br>▼ EVENT | ✓ Activar                              | 1                        |                    |                    |
| > DETECTAR       | Período                                | Configuració             |                    |                    |
| > ANORMALIDAD    | anti-ruido                             | 5 Segundo (              | 5-600)             |                    |
| STORAGE          | Región                                 | Configuració             |                    |                    |
| ▶ SYSTEM         |                                        |                          |                    |                    |
|                  | <ul> <li>Canal de grabación</li> </ul> | 1 2 3 4                  |                    |                    |
|                  | retardo                                | 10 Segundo (             | 10-300)            |                    |
|                  | PTZ Activación                         | Configuració             |                    |                    |
|                  | Tour                                   | 1 2 3 4                  |                    |                    |
|                  | <ul> <li>Captura</li> </ul>            | 1 2 3 4                  |                    |                    |
|                  | Mostrar mensaje                        | Enviar correo electrónic | o 🗹 Subir alarma 🗌 | Zumbador 🗌 Mensaje |
|                  | [                                      | Copiar Gi                | uardar Refres      | h Default          |

2- En el apartado de email tendrá que estar marcada la casilla de adjunto:

| ► CAMERA         | Correo electrónico |                         |
|------------------|--------------------|-------------------------|
| ▼ RED            |                    |                         |
| > TCP/IP         | Activar            |                         |
| > CONNECTION     | Servidor SMTP      | smtp.gmail.com          |
| > WIFI           | Puerto             | 465                     |
| <b>&gt;</b> 3G   | Anónimo            |                         |
| > PPPoE          | Nombre Usuario     |                         |
| > DDNS           | Contraseña         |                         |
| FILTRO DE IP     | envio              |                         |
| > CORREO         |                    |                         |
| > FTP            | Encriptar          | SSL                     |
| > UPnP           | sujeto             | HCVR ALERT Adjunto      |
| > SNMP           | Receptor           | +                       |
| > MULTICAST      |                    | pcuesta@visiotech.es    |
| > REGISTRAR      |                    |                         |
| > CENTRO ALARMAS | Intervalo          | 120 Securido (0~2600)   |
| > HTTPS          |                    |                         |
| ▶ EVENT          | Salud activa       | 60 Minuto (30~1440)     |
| ► STORAGE        |                    | Prueba de correo        |
| SYSTEM           |                    | Guardar Refresh Default |

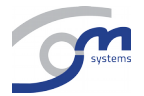

3- También tendrá que estar habilitada la grabación de las capturas en el apartado de grabar:

| ► CAMERA      | Grabar           |                                               |
|---------------|------------------|-----------------------------------------------|
| ▶ RED         |                  |                                               |
| <b>EVENT</b>  | Stream principal | All 1 2 3 4                                   |
| <b>TORAGE</b> | Calendario       | $\bullet  \bullet  \bullet  \bullet  \bullet$ |
| > CALENDARIO  | Manual           | 0 0 0 0 0                                     |
| > GESTION HDD | Parar            | 0 0000                                        |
| > GRABACION   | Extra Stream     |                                               |
| ► SYSTEM      | Calendario       | $\circ$ $\circ$ $\circ$ $\circ$ $\circ$       |
|               | Manual           | 0 0 0 0 0                                     |
|               | Parar            | $\bullet  \bullet  \bullet  \bullet  \bullet$ |
|               | Snap             |                                               |
|               | Abierto          | $\circ \circ \circ \circ \circ$               |
|               | Parar            | $\circ \circ \circ \circ \circ$               |
|               |                  | Guardar Refresh                               |

#### **Crear vistas en Smart-PSS**

Para crear nuevas vistas en el Smart-PSS, y agregar canales de distintos grabadores para poder abrirlas rápidamente, hay hacer lo siguiente:

1- En el LiveView se abren las cámaras que queramos y se pulsa el siguiente icono:

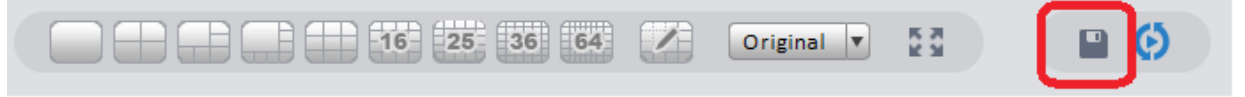

Al clickar en el icono se guardará la vista, permitiéndonos escoger un nombre.

2- Para abrir lo que acabamos de guardar, dentro de Liveview, seleccionamos el apartado de View y se escoge el nombre de la vista elegido:

| Device        | ~ |
|---------------|---|
| View          | ^ |
| configuración |   |
| prueba        |   |

#### Visualización al inicio en Smart-PSS

Para que Smart-PSS arranque con una serie de cámaras abiertas, tenemos que hacer lo siguiente:

| ±. | Iviarc       | ai la siguiente ( | эрсіон.                           |              |                    |             |                              |        |
|----|--------------|-------------------|-----------------------------------|--------------|--------------------|-------------|------------------------------|--------|
|    | Sr<br>Profes | nart <b>PSS</b>   | HOME PAGE                         | GENERAL      | +<br>ADD           |             |                              | i      |
|    |              |                   |                                   |              |                    |             |                              |        |
|    | *            | Basic             |                                   |              |                    |             |                              |        |
|    |              | File              | Set SmartPS:                      | S basic para | meters such as log | saved time, | instant playback time, netwo | ork ca |
|    | ≙            | Alarm Prompt      | Log Saved Time                    | 3            | 80Days             | Y           | (Activated after restart)    |        |
|    |              | Version           | Instant Playbac<br>Network Capabi | k Time S     | 5Min<br>LOOM       | v<br>v      |                              |        |
|    |              |                   |                                   |              | Resume LiveView    | State       |                              |        |
|    |              |                   |                                   |              | Auto login Smart   | PSS         |                              |        |
|    |              |                   |                                   |              | Auto login Windo   | ows         |                              |        |
|    |              |                   | User Name                         |              |                    |             |                              |        |
|    |              |                   | Password                          |              |                    |             |                              |        |
|    |              |                   | Language                          | E            | nglish             |             | (Activated after restart)    |        |
|    |              |                   |                                   |              | Sync Time 08:0     | 0:00 🗘      | Sync Now                     |        |
|    |              |                   | Time Format                       | 2            | 24-Hour            | <b>v</b>    | (Activated after restart)    |        |

1. Marcar la siguiente opción:

2. Cuando queramos cerrar el programa, hacerlo con las cámaras que queremos acceder rápidamente, abiertas. De esta forma, el programa se abrirá con las mismas cámaras que teníamos cuando lo hemos cerrado.

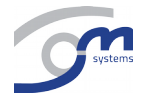